# Les extensions navigateurs

Découverte et prise en main

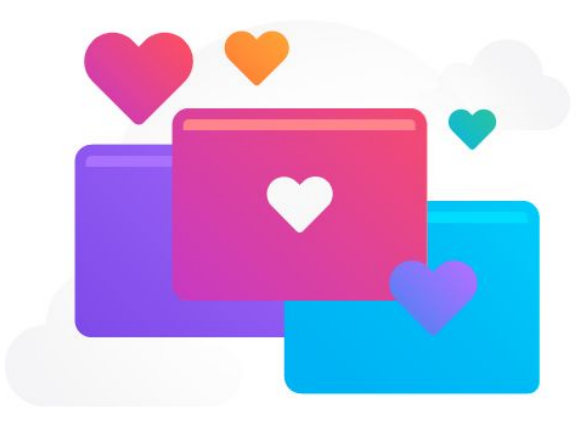

Julien Rollin - @TalanLabs -08/11/2019

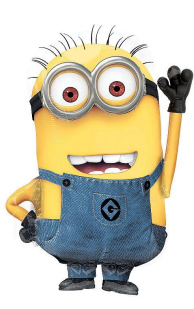

## Objectifs et prérequis

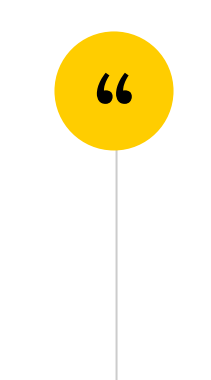

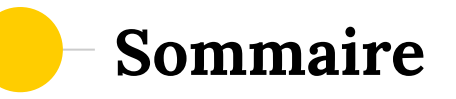

- Anatomie d'une extension
- Les permissions
- La sécurité
- Comment développer
- La compatibilité
- Publier son extension

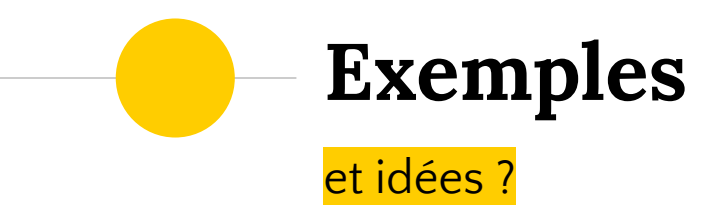

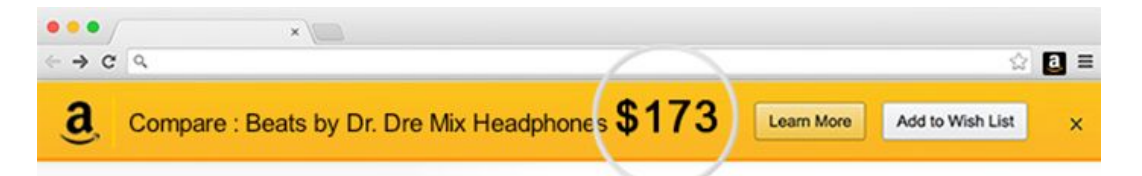

#### Product Comparison

Keep an eye out for product comparisons that can save time and money.

Beats by Dr. Dre Mixr Headphones

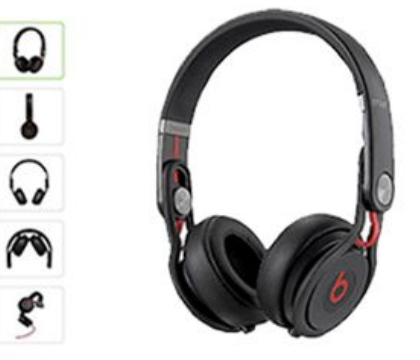

Amazon Assistant for Firefox, OneNote Web Clipper, and Grammarly for Firefox

Enrichir l'expérience Utilisateur

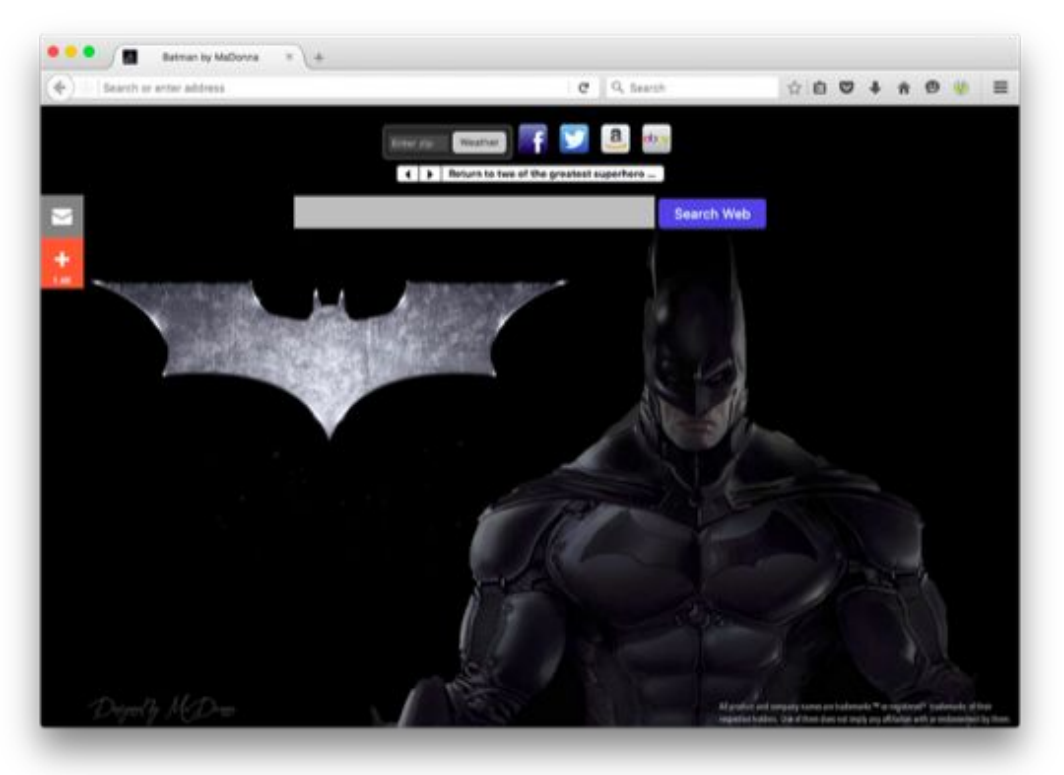

Examples: MyWeb New Tab, Tabliss, and VivaldiFox

Personnaliser selon ses envies

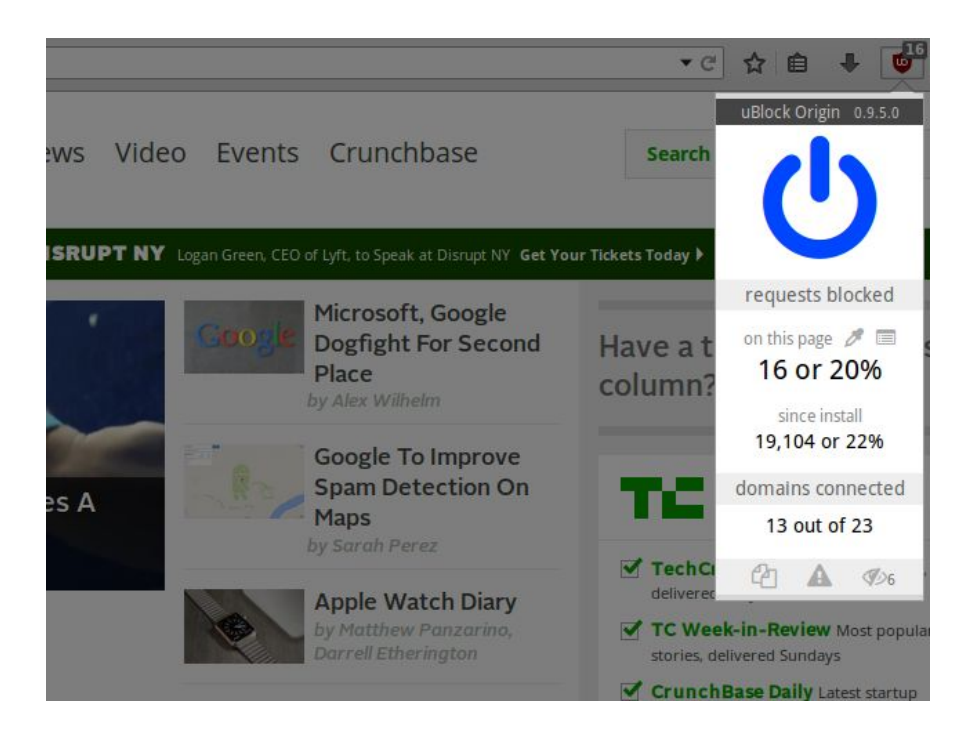

Examples: <u>uBlock Origin</u>, <u>Reader</u>, and <u>Toolbox for Google Play Store™</u>

Ajouter/supprimer du contenu

|                                      | 🖂 ☆                                            | III\ 🖸             | e 10 = |
|--------------------------------------|------------------------------------------------|--------------------|--------|
| Pirefox Account<br>Firefox Add-ons   | < F<br>Length<br>Digits<br>Capitals<br>Symbols | Password Generator | ls<br> |
|                                      | umxa901k/                                      | AszlauzMuc         | c      |
|                                      | Cop                                            | y Fill Pa          | ssword |
| Terms of Service and Privacy Notice. |                                                |                    |        |
| s about Mozilla and Firefox          |                                                |                    |        |
| e account                            |                                                |                    |        |
| count? Sign in                       |                                                |                    |        |

Examples: RememBear, or random password generator

Ajouter des outils

| axe                                                                                                    | 0                        | Elements must have sufficient color contrast                                      |  |                                                                                                    |  | ≪ < 10 | d14 > ≫ |
|----------------------------------------------------------------------------------------------------|--------------------------|-----------------------------------------------------------------------------------|--|----------------------------------------------------------------------------------------------------|--|--------|---------|
| Violations found 27<br>Needs review 1                                                                              | Run again<br>show: all ~ | Issue description<br>Ensures the contrast between foreground and<br>C* Learn more |  | To solve this violation, you need to:<br>Fix the following:                                                                                         |  |        |         |
| Elements must have sufficient color contrast 14 Images must have alternate text 8 Form elements must have labels 1 |                          | Element location  #header > .fl_left > p                                          |  | Element has insufficient color contrast of 4.47 (foreground color:<br>#777777, background color: #ffffff, font size: 9.0pt, font weight:<br>normal) |  |        |         |
|                                                                                                    |                          |                                                                                   |  | Related node:                                                                                                    |  |        |         |
| Links must have discernible text 5                                                                                 |                          | Element source                                                                    |  | #top                                                                                                    |  |        |         |
|                                                                                                    |                          | Issue taos: category color wcap2aa wcap143                                        |  |                                                                                                    |  |        | 2       |

Examples: Web Developer, Web React Developer Tools, and aXe Developer Tools

Outils de développement

# Anatomie d'une extension

Comment cela fonctionne ?

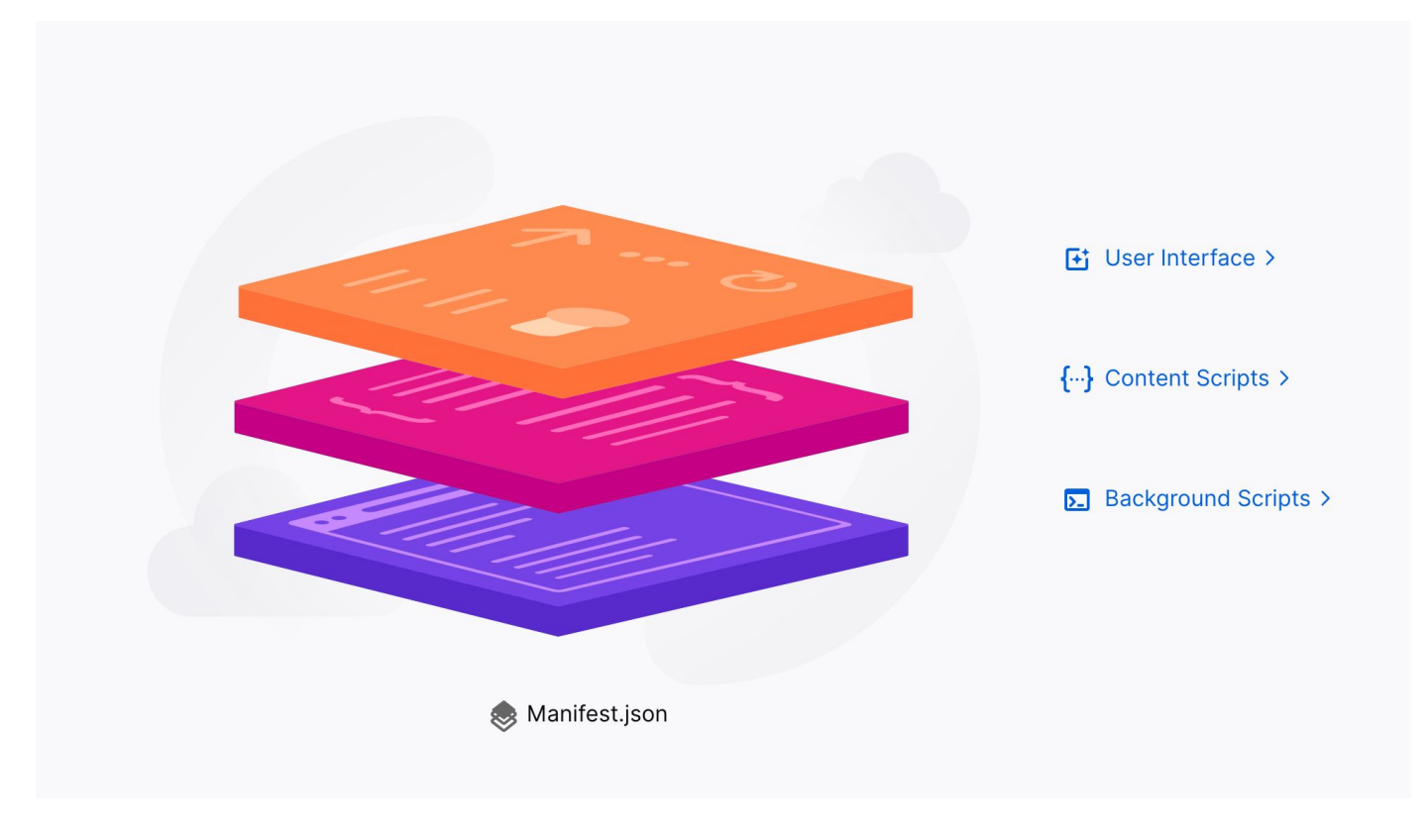

Les différents scripts et fichiers

#### Manifest.json

- obligatoire
- scripts
- permissions
- ressources
- infos

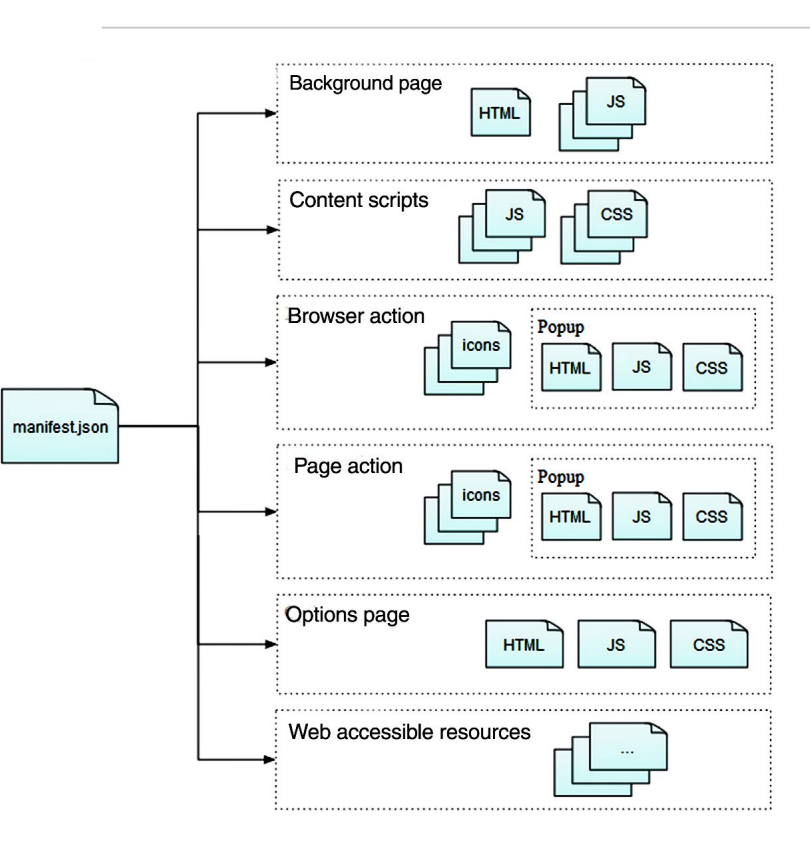

```
"description": "Adds a solid red border to all webpages matching mozilla.org. See
https://developer.mozilla.org/en-US/Add-ons/WebExtensions/Examples#borderify",
  "manifest version": 2,
  "name": "Borderify",
  "version": "1.0",
  "homepage url": "https://github.com/mdn/webextensions-examples/tree/master/borderify",
  "icons": {
     "48": "icons/border-48.png"
  "content scripts": [
      "matches": ["*://*.mozilla.org/*"],
      "js": ["borderify.js"]
```

exemple de manifest.jon

## Les 3 types de scripts

- Background Scripts
- Content Scripts
- User Interface scripts

### **Background Scripts**

- peut utiliser les WebExtension API + les Api privilégiés (via permissions du manifest.json)
- execution indépendante de l'onglet
- dans toutes les instances du navigateur
- peut écouter des évènements
- n'a pas accès au contenu de la page

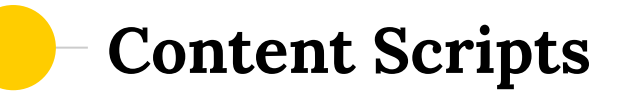

- inséré depuis le manifest ou depuis le background script
- limité aux API WebExtension (pas privilégiés)
- peut interagir avec le DOM
- peut communiquer avec les background scripts

#### **User Interface scripts**

- exécutés en même temps que les pages qui les contiennent (ex: popup, sidebar, panel)
- s'arrêtent à la fermeture de ces dernières

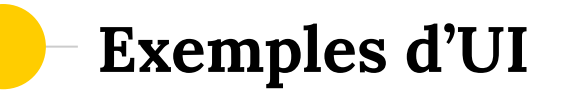

- Browser Action (toolbar)
- Page Action (in URL)
- Sidebar
- DevTools
- Notification
- Address bar suggestion

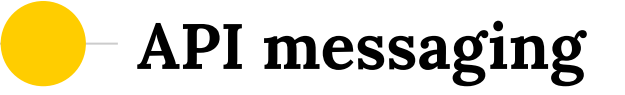

• Permet de communiquer entre les scripts

les "content script" peuvent accéder à des api "privilégiées" en délégant au script "background

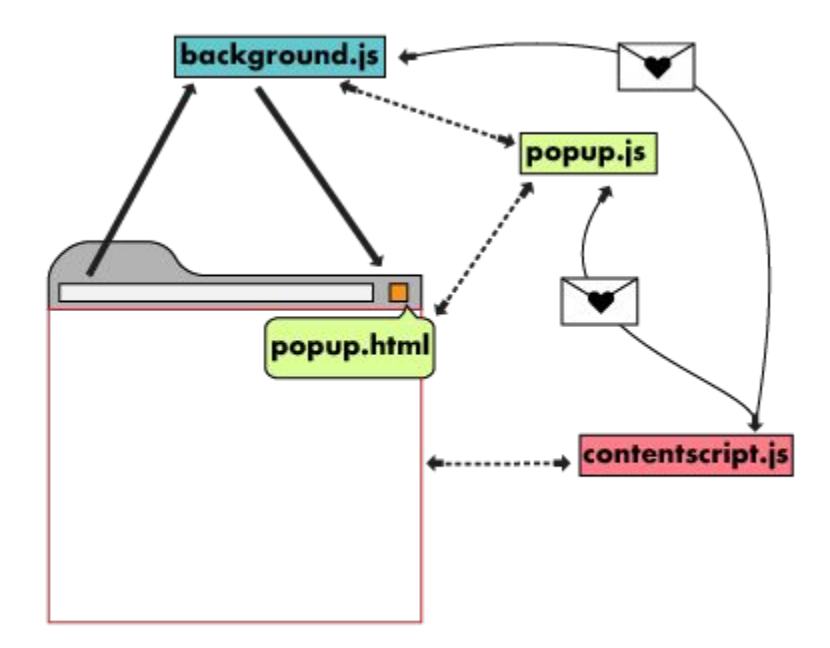

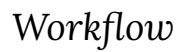

// Sends a message to all privileged scripts (can be used by Content Scripts, but can't be used to send to Content Scripts) browser.runtime.sendMessage(optionalID, messageData);

// Sends a message to a Content Script (from a privileged script)
browser.tabs.sendMessage(tabId, optionalObject);

// Receive messages sent via methods above
browser.runtime.onMessage(function);

Message API

#### Attention aux scopes

- you can not communicate between background scripts because they all share the same scope
- runtime.sendMessage() from a Content Script, then all privileged scripts (such as Background Scripts) will receive this message

```
// contentScript.js
// Send a message. In this case, we send an object
browser.runtime.sendMessage({
    type: "notification", // Include a 'type' property so the receiving scripts know what to do
    data: { url: "example.com", numbers: [1, 2, 3, 4, 5] } // Some data you want to send
});
```

| //background.js                                                        |                                               |  |
|------------------------------------------------------------------------|-----------------------------------------------|--|
| // Listen for messages                                                 |                                               |  |
| browser.runtime.onMessage(handleMessage)                               | ;                                             |  |
| // Handle received messages<br>function handleMessage( message ) {     |                                               |  |
| console.log( message.type )                                            | <pre>// "notification" // "evample com"</pre> |  |
| console.log( message.data.urr )<br>console.log( message.data.numbers ) | // Array[1, 2, 3, 4, 5]                       |  |
|                                                                        |                                               |  |

Exemples d'échanges entre content and background scripts

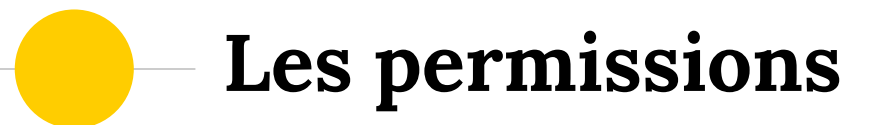

Autorisations implicites ou non

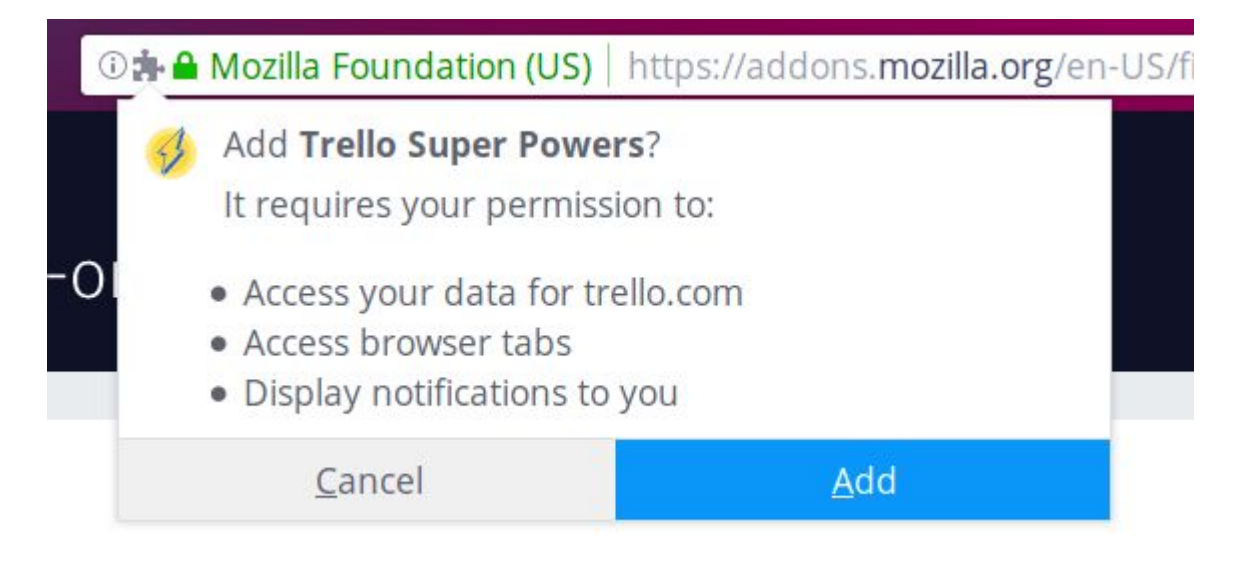

#### Demande d'autorisation

```
"manifest version": 2,
"name": "Super Awesome Extension •••",
"version": "1",
"description": "Super awesome Add-on for super awesome people.",
"icons": {
  "16": "assets/logos/logo small.svg",
  "32": "assets/logos/logo small.svg",
  "48": "assets/logos/logo small.svg",
  "64": "assets/logos/logo.svg",
  "128": "assets/logos/logo.svg"
},
"permissions": [
  "tabs", "storage", "https://awesome.com/*/", "notifications", "downloads"
```

exemple de manifest.jon avec demande d'autorisation

### **Autorisations implicites**

- alarms
- contextMenus
- contextualIdentities
- cookies
- identity
- idle
- menus
- storage
- theme
- webRequest
- webRequestBlocking

Voir la liste complète

### **Permissions explicites**

- bookmarks
- browserSettings
- geolocation
- history
- nativeMessaging
- notifications
- sessions
- tabs
- topSites
- webNavigation

Voir la liste complète

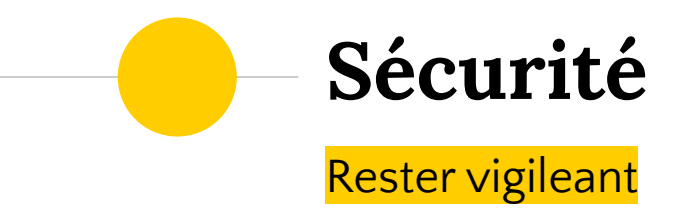

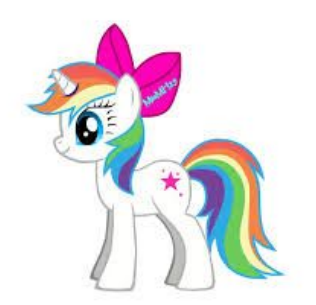

"Personnalise ton navigateur avec cette extension ! "

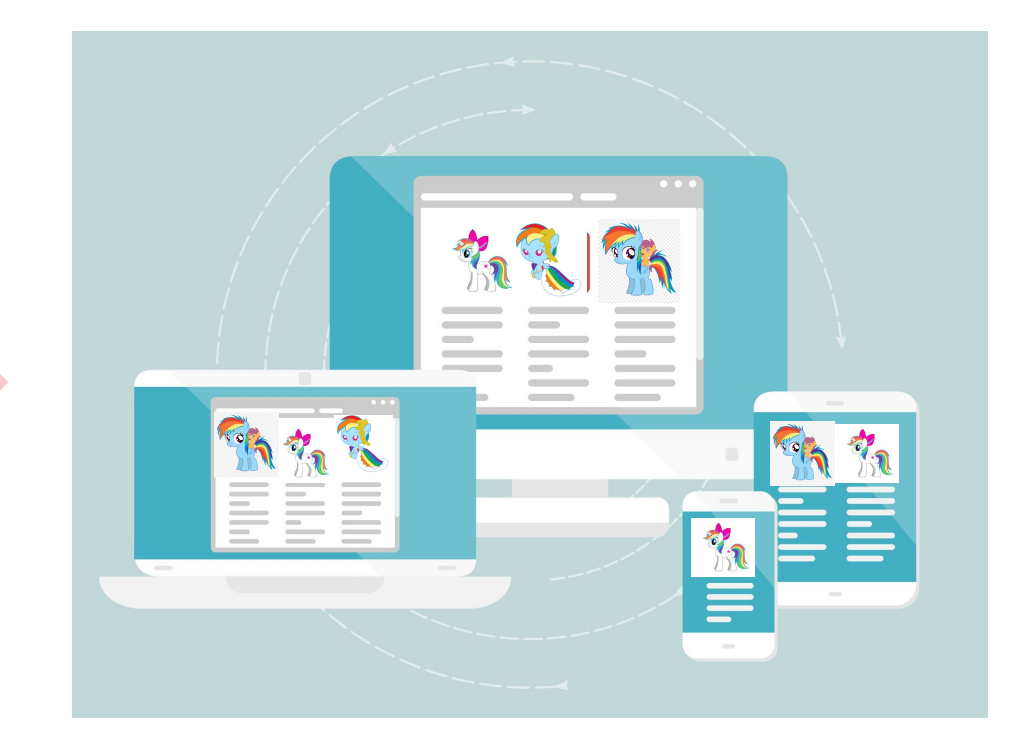

Super extension Ponify !

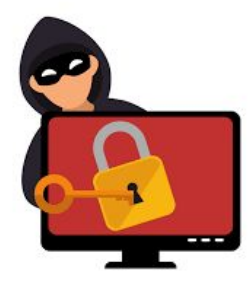

Install me !

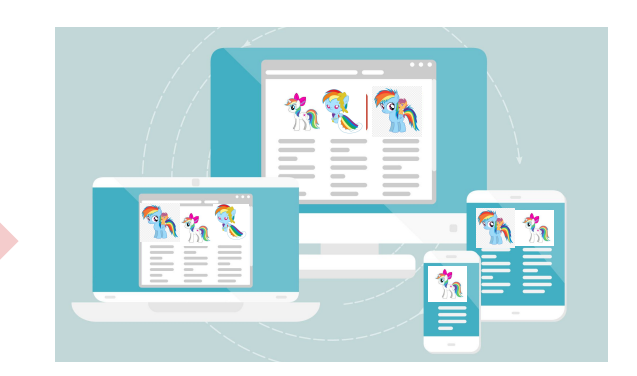

Informations sensible (cookie, session, etc)

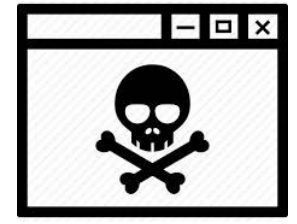

Thanks !

Navigue bien partout !

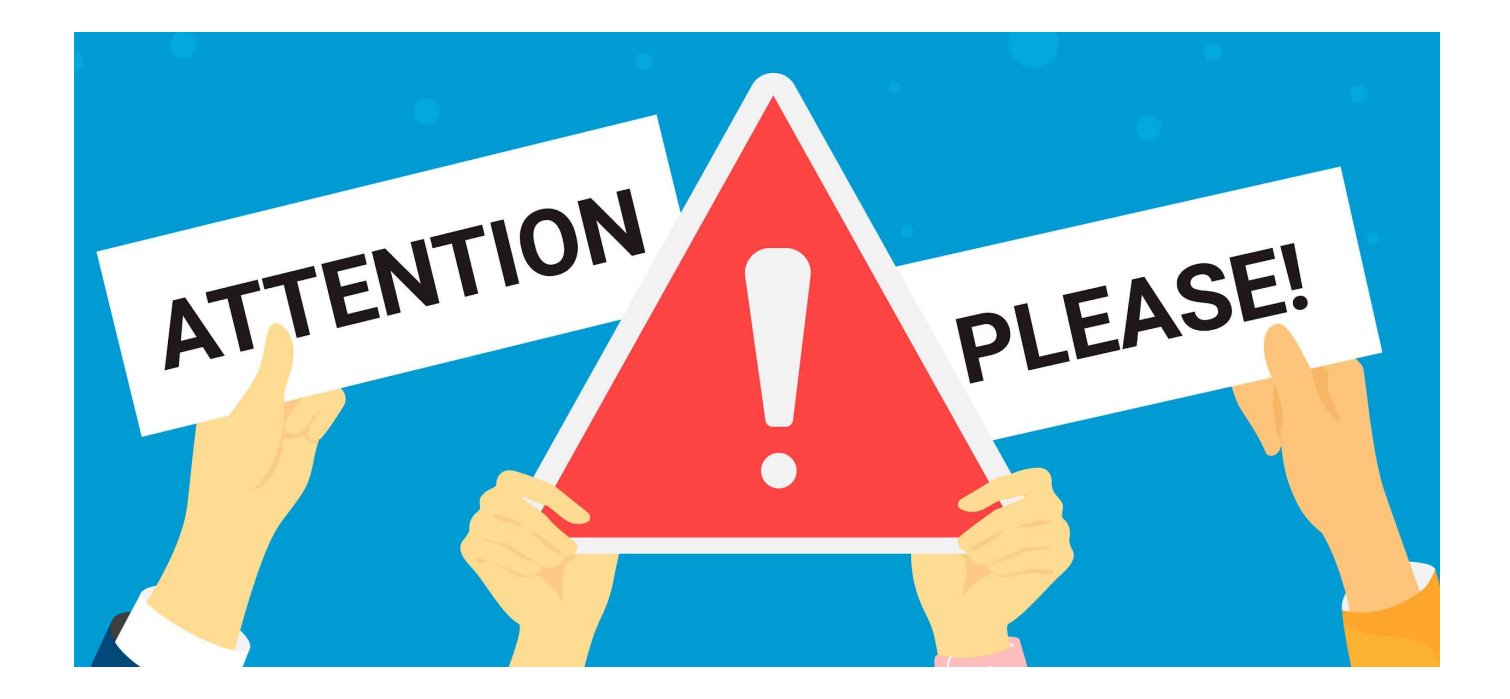

On ne clique pas sans regarder !

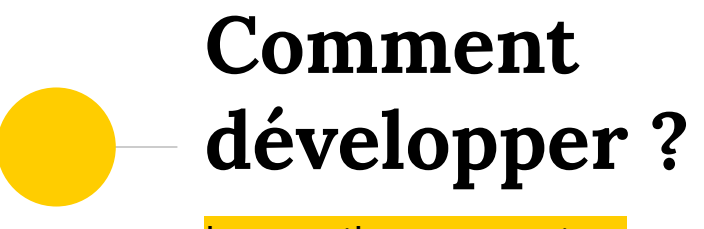

les outils à connaitre

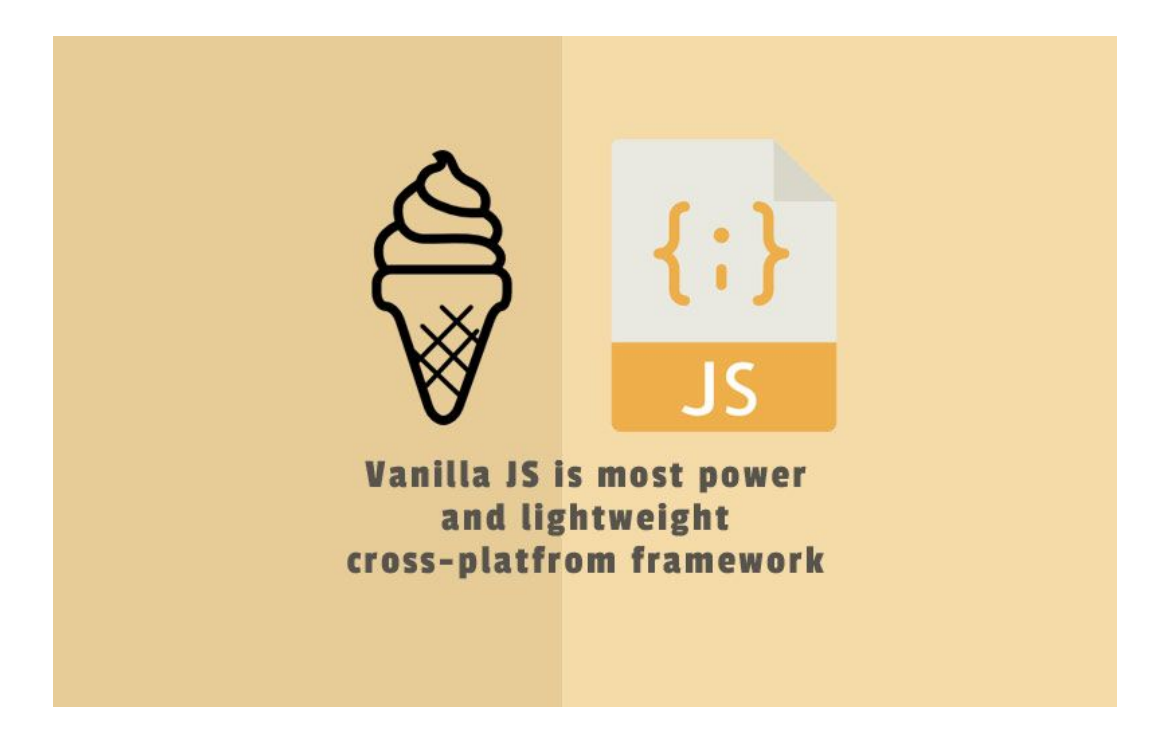

#### HTML + CSS + JS

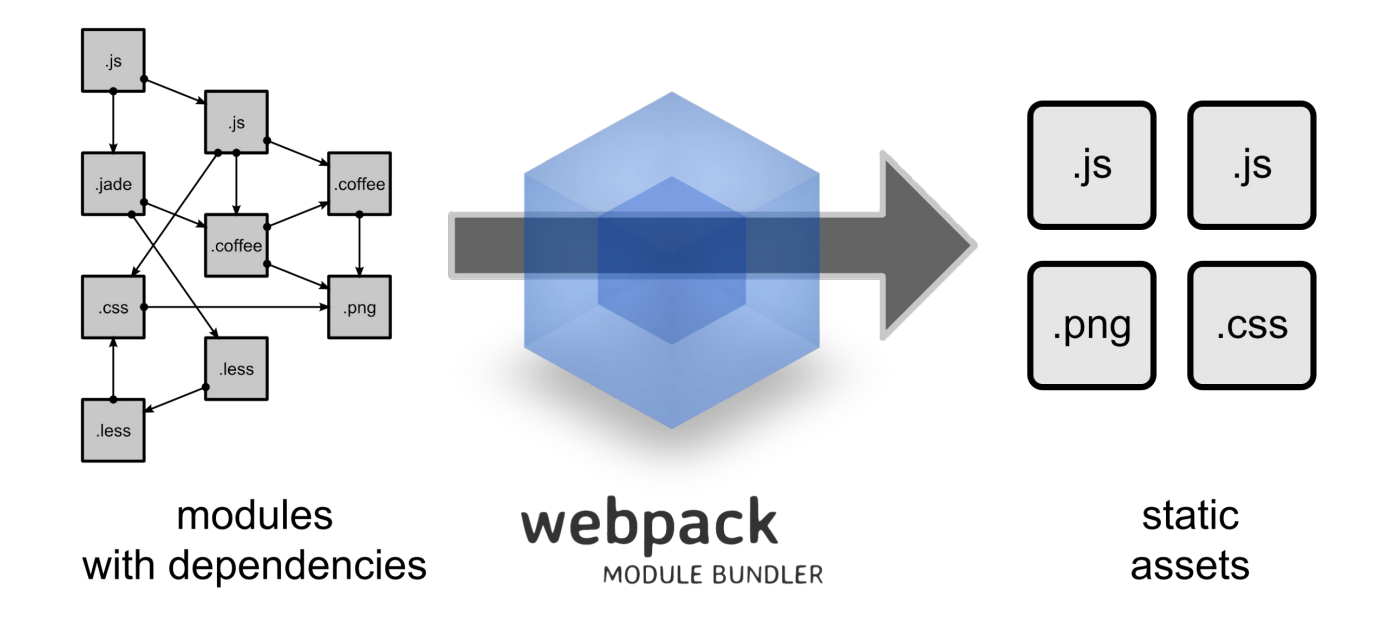

#### Angular, Vue, React with Webpack, Parcel, etc

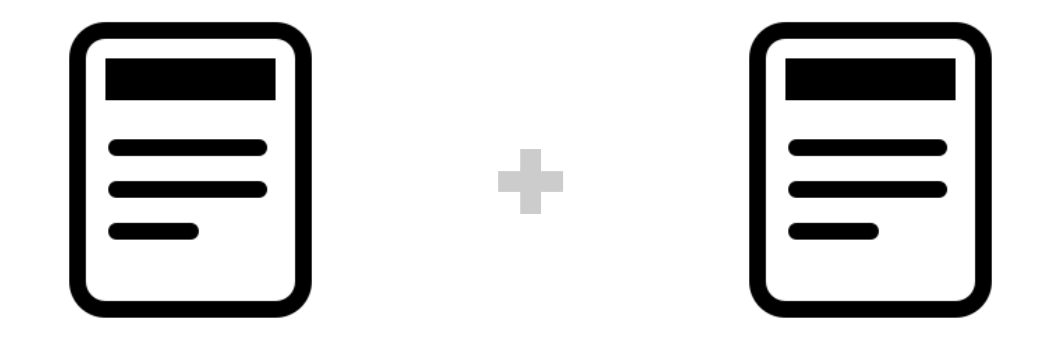

manifest.json

script.js

Minimum requis

#### - Avec Firefox (recommandé)

- about:debugging > charger extension
- node-based application with hot reload :

"<u>web-ext run</u>" (recommandé)

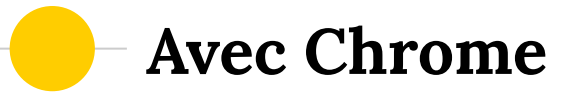

- chrome://extensions
- Developer mode" checkbox is checked.
- Click the "Load unpacked extension" button and then select the Chrome App's folder.

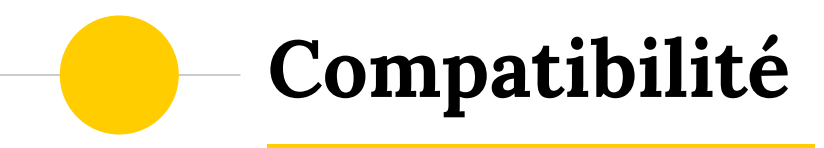

Le respect des standards...

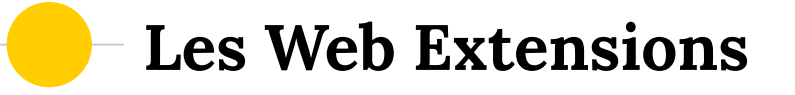

- standard : W3 Browser Extensions
- éviter de mettre à jour à chaque version de navigateur

### Des implémentations différentes

- API namespace
- API asynchronous event handling
- API function coverage
- Manifest keys
- Extension packaging
- Publishing

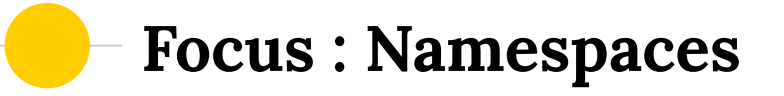

 browser.\* : the proposed standard for the extensions API, used by Firefox and Edge.

• chrome.\* used by Chrome and Opera.

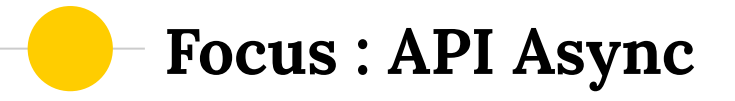

 promises, the proposed standard for the extensions API, used by Firefox.

• callbacks, used by Chrome, Edge, and Opera.

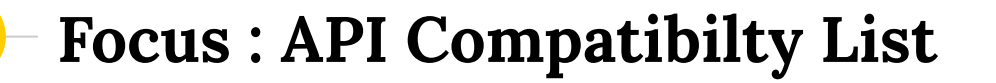

 Tous les navigateurs ne supportent pas toutes les API Web Extensions

Voir la Liste de compatibilité par navigateur

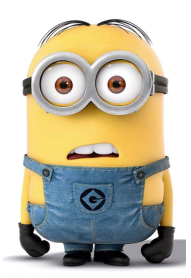

### Comment faire ?

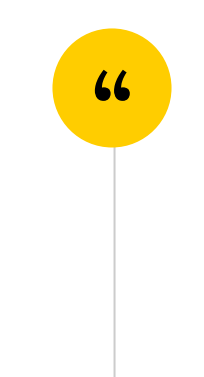

```
"background": {
  "scripts": [
    "browser-polyfill.js",
    "background.js"
"content_scripts": [{
  "js": [
    "browser-polyfill.js",
    "content.js"
```

Charger le script <u>polyfill</u>

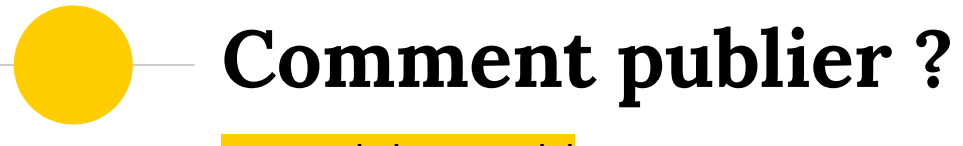

Extend the world

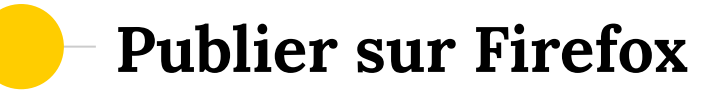

- Package extension
- Connexion avec compte Firefox sur Mozilla Addon
- Chargement du paquet
- Signature du paquet
- Diffusion sur la liste des extensions (si souhaité)

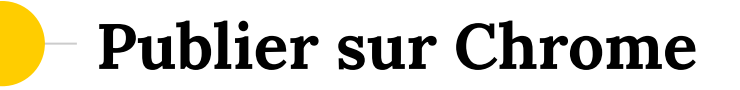

- Package extension
- Connexion avec compte Google Developer
- Chargement du paquet
- Paiement des charges (5\$)
- Publication

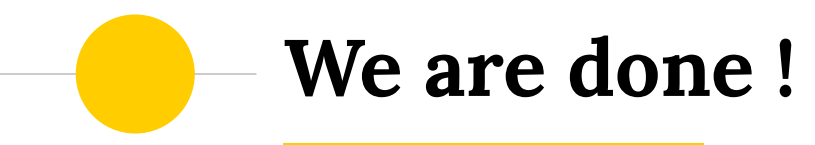

Un petit récapitulatif

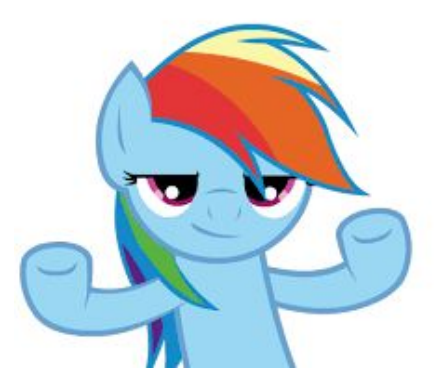

#### Demo Time !

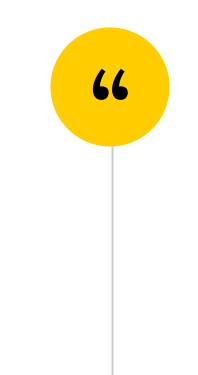

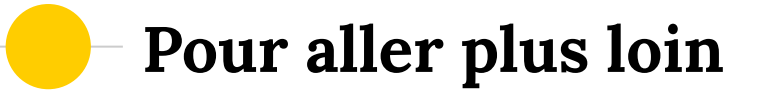

- Paramétrer son extension
- Différents sections du fichier manifest.json

(update, commands, etc)

Internationalization

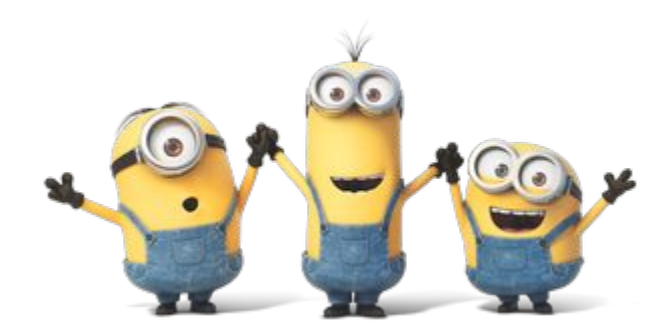

# **MERCI** !

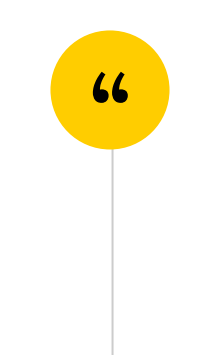